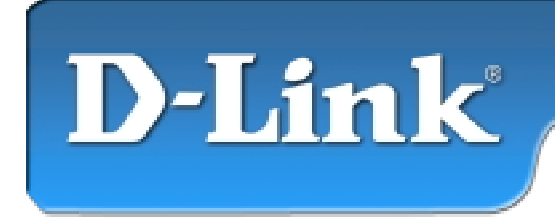

DFE-538TX 10/100Mb Ethernet PCI Adapter

## **Contents of Package:**

- DFE-538TX 10/100Fast Ethernet Adapter
- **Quick Install Guide** •
- CD-ROM, which includes driver software •

If any of the above items are missing, please contact your reseller.

#### **Requirements:**

- PowerPC-based Macintosh computer with free PCI slot •
- **Operating System 8.0 or higher** •

### **Installation Procedure:**

- 1. Install the DFE-538TX
- 2. Install the Drivers
- 3. Configure the Network Services

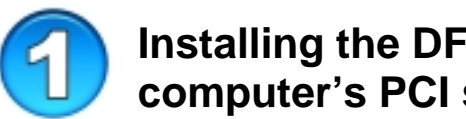

## Installing the DFE-538TX into the computer's PCI slot

- Turn OFF the computer
- Insert the DFE-538TX into an available PCI slot

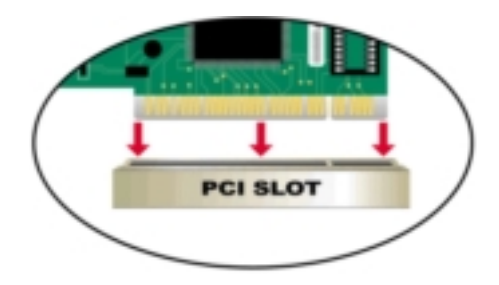

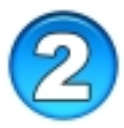

## Installing the DFE-538TX Drivers

- **Turn ON** the computer
- Insert the CD-ROM into the Macintosh's CD-ROM drive

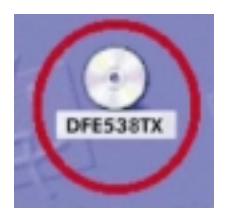

Double click on the CD-ROM icon on the desktop

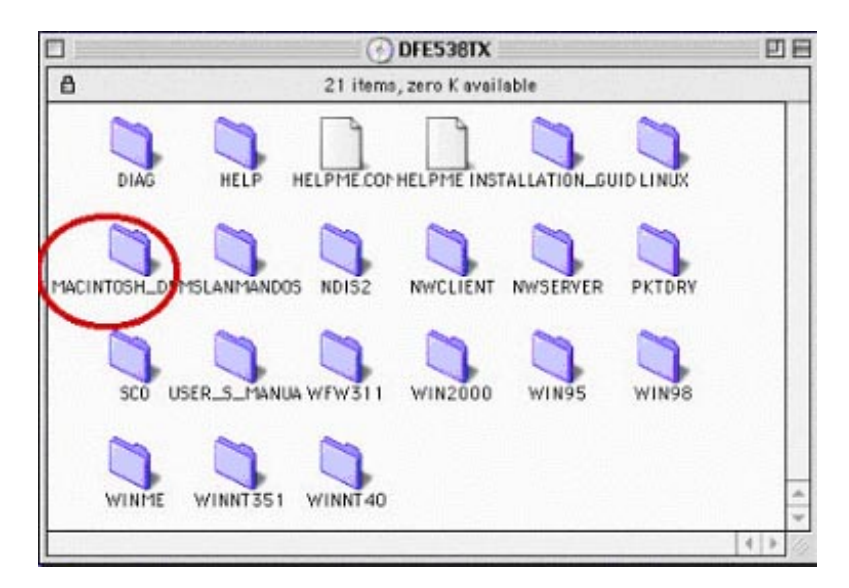

**Double-click** on the **Macintosh** folder.

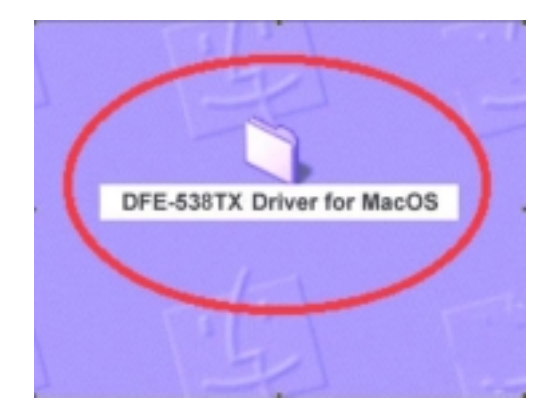

**Copy** folder "**DFE-538TX Driver for Mac OS**" to desktop and **Double-click** on the folder "**DFE-538TX Driver for MacOS**" when it appears on your desktop.

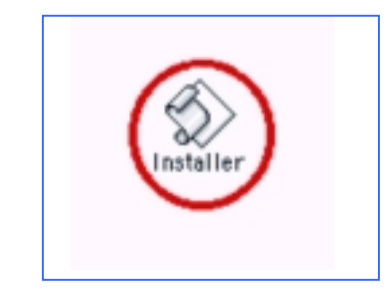

Double-click on the "Installer" icon.

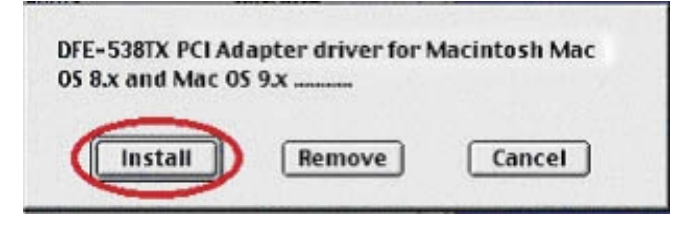

Click "Install" to continue.

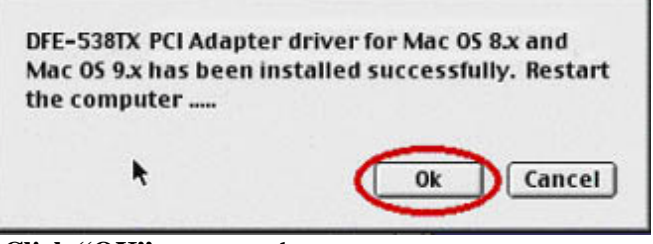

**Click "OK"** to restart the computer. After the computer restarts,the driver is installed

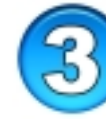

# Checking Installation of the DFE-538TX Drivers

#### Go to the Apple Menu>Controls Panel>Extensions Manager

Scroll down to find **DLKRTS**. Make sure that the box to the left is checked.

| E | Extensions Manager                       |                                                                 |                                                                                   |        |                                                       |               | DB  |
|---|------------------------------------------|-----------------------------------------------------------------|-----------------------------------------------------------------------------------|--------|-------------------------------------------------------|---------------|-----|
|   | Selected Set: My Settings 🗢              |                                                                 |                                                                                   |        |                                                       | 2             |     |
|   | On/Off                                   | On/Off Name                                                     |                                                                                   | Size   | Version                                               | Package       | 4   |
|   | ×                                        | D                                                               | Contextual Menu Extension                                                         | 120K   | 1.0.2                                                 | Mac 0S 9.1    |     |
|   | X                                        | Ð                                                               | Control Strip Extension                                                           | 120K   | 2.0.3                                                 | Mac 0S 9.1    |     |
|   |                                          | -                                                               | CSW 6000 Series                                                                   | 1,560K | 3.1.1                                                 | Mac 0S 9.1    | Ξ   |
|   | ×                                        | 8                                                               | Default Calibrator                                                                | 270K   | 3.0                                                   | ColorSync 3.0 |     |
|   | ×                                        | 10)                                                             | Desktop Printer Spooler                                                           | 120K   | 2.2.1                                                 | Mac 0S 9.1    |     |
|   | ×                                        | 4                                                               | Desktop PrintMonitor                                                              | 120K   | 2.2.1                                                 | Mac 0S 9.1    |     |
| + |                                          |                                                                 | DLKRTS                                                                            | 48K    | 3.00                                                  | -             |     |
|   | ×                                        | 1                                                               | DNSPlugin                                                                         | 150K   | 1.1.3                                                 | Mac OS 9.1    | -   |
|   | Restart Revert Dup                       |                                                                 |                                                                                   |        |                                                       |               | .t  |
|   | Kind:                                    | Kind: Extension                                                 |                                                                                   |        | No additional information is available for this item. |               |     |
| 0 | Size:<br>Created:<br>Modified:<br>Where: | 48K (46,<br>Tuesday, S<br>Tuesday, S<br>Hard Disk<br>Folder:Ext | 115 bytes)<br>ieptember, 25, 2001<br>ieptember, 25, 2001<br>1:System<br>lensions: |        |                                                       |               | 4 > |

Before the adapter can be used, you will need to configure network services as shown in **Step 4**.

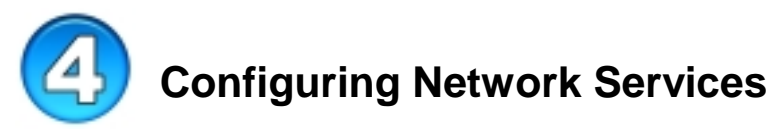

- 1. Open the Apple menu.
- 2. Go to Control Panels>AppleTalk control panel.
- 3. Select **Ethernet** from the **Connect via:** list box.
- 4. Do **not** choose **DLKRTS Ethernet**. If you do not see it, go back to the beginning of this guide and install the drivers again.
- 5. When the installation is successful, and you have completed this step, choose "Quit" from the "File" menu.
- 6. Click "Save" when prompted to save the new settings.
- 7. Open the Apple menu again.
- 8. Go to **Control Panels>TCP/IP** control panel.
- 9. Select **Ethernet** from the **Connect via:** list box.
- 10. From the Configure: list box, choose "Using DHCP Server" if you are automatically assigned a "Dynamic IP address." If you are not automatically assigned an IP address, choose "Manual" for a "Static IP address."
- 11. Choose "Quit" from the "File" menu.
- 12. Click "Save" when prompted to save the new settings.

Restart your computer one more time. Your adapter is now ready to network with other computers.

# **Technical Support**

You can find the most recent software and user documentation on the **D-Link** website.

**D-Link** provides free technical support for customers within the United States for the duration of the warranty period on this product.

U.S. customers can contact **D-Link** technical support through our web site or by phone.

D-Link Technical Support over the Telephone: (877) 453-5465 24 hours a day, seven days a week

D-Link Technical Support over the Internet: http://support.dlink.com

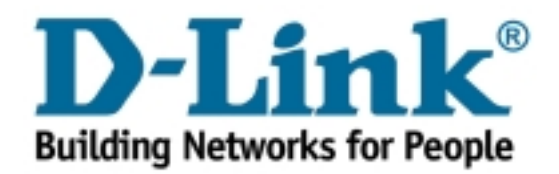